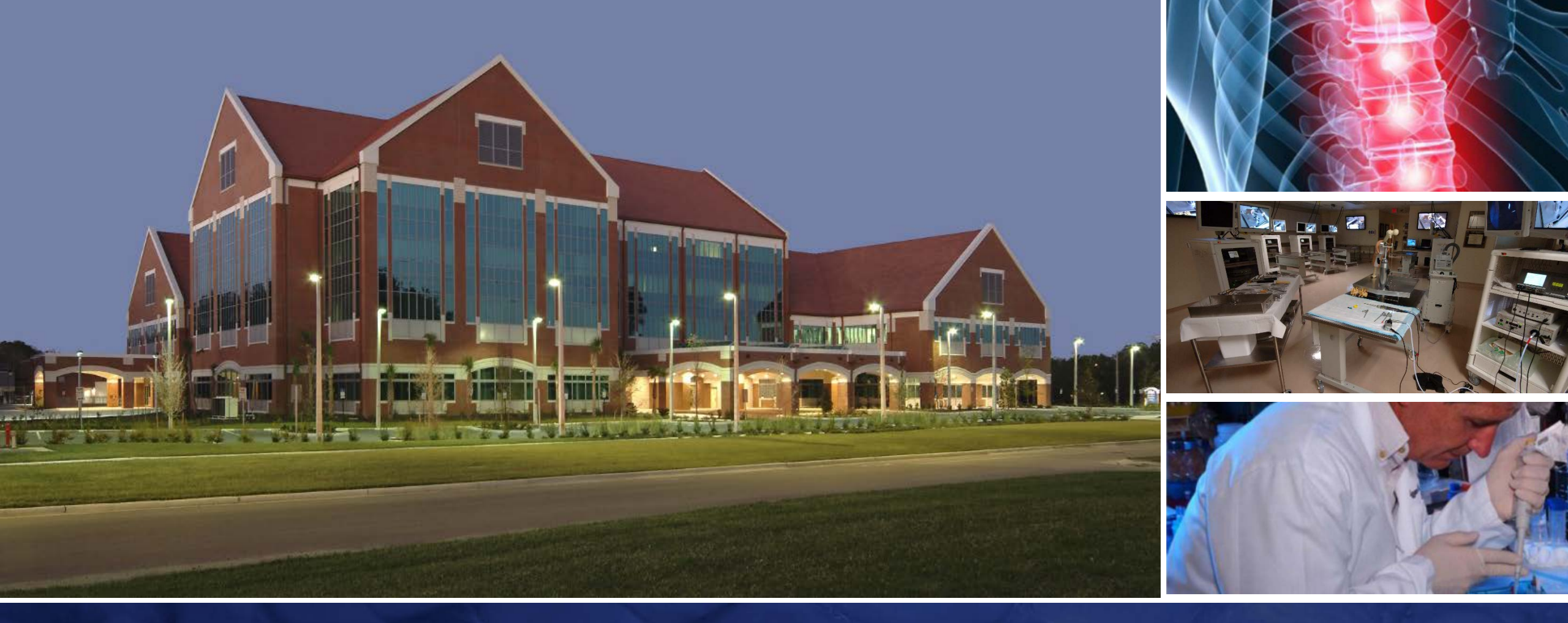

# How to use Nuance PowerShare Easy Upload

College of Medicine
Department of Orthopaedic Surgery
and Sports Medcine
UNIVERSITY of FLORIDA

#### Visit:

#### https://widgets.nuancepowershare.com/easyupload/UFHealthShands

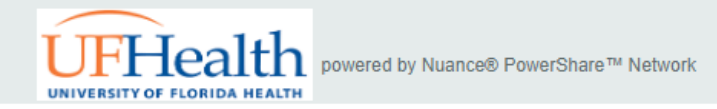

For the best experience, it is recommended to use the Chrome, Firefox, or Microsoft Edge browser.

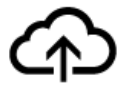

Upload your images to UF HEALTH SHANDS GAINESVILLE

Follow these steps to upload your medical images:

- 1. Enter your email address or phone number
- 2. Click Send Authentication Code to receive an authentication code

Please use this link to upload a study from a CD or from a file location.

This is a secure, HIPAA-compliant and convenient method for transferring your medical images and documents.

Send Authentication code:

To my email address

Email Address

○ To my phone via text message

Send Authentication Code

- Enter your e-mail address
- Click "Send Authentication Code"

#### **UF**Orthopaedic Surgery and Sports Medicine

## **Provide Authentication Code**

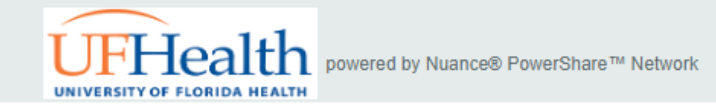

For the best experience, it is recommended to use the Chrome, Firefox, or Microsoft Edge browser.

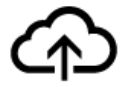

Upload your images to UF HEALTH SHANDS GAINESVILLE

Follow these steps to upload your medical images:

- 1. Enter authentication code
- 2. Accept Terms and Conditions and HIPAA Agreement
- 3. Click Confirm Authentication Code

Please use this link to upload a study from a CD or from a file location.

This is a secure, HIPAA-compliant and convenient method for transferring your medical images and documents.

| Email Address *       |  |
|-----------------------|--|
| algator@ufl.edu       |  |
| Authentication Code * |  |
| •••••                 |  |

If you do not receive a code within a few minutes, request a new code.

Request a new code

I have read and accept the Terms and Conditions and HIPAA Agreement \*

Confirm Authentication Code or Cancel

- Enter your Authentication Code
- Check "I have read and accept"
- Click Confirm

#### Choose your data source

UNIVERSITY OF FLORIDA HEALTH powered by Nuance® PowerShare™ Network

Follow these steps to upload your medical images: 1. Insert CD into CD drive 2. Click Choose Folder 3. Choose the folder or CD drive in the left panel

4. Click Upload until the list displays with the study detail

Choose Folder

Uploading to UF HEALTH SHANDS GAINESVILLE

|   | Name   | DOB | Study Date | Study Description | Modality | Images |
|---|--------|-----|------------|-------------------|----------|--------|
| [ |        |     |            |                   |          |        |
|   | Upload |     |            |                   |          |        |
|   |        |     |            |                   |          |        |
|   |        |     |            |                   |          |        |
|   |        |     |            |                   |          |        |
|   |        |     |            |                   |          |        |

- Select your data source:
  - CD
  - USB drive
  - Local Folder
  - Etc.

### Select your data

UFHealth UNIVERSITY OF FLORIDA HEALTH

Select the medical images to upload and click Upload.

Choose Folder

#### Uploading to UF HEALTH SHANDS GAINESVILLE

| Name                 | DICOM Study Date | DOB        | Modality | Body Part | MRN     | Images |
|----------------------|------------------|------------|----------|-----------|---------|--------|
| ANONYMOUS, TOM       | 03-03-2012       | 08-01-1993 | СТ       | HEAD      | 472523  | 61     |
| ANONYMOUS10, TIFFANY | 11-02-2000       | 11-09-1951 | MR       |           | 1060433 | 199    |
| ANONYMOUS, SANTA     | 11-29-2011       | 02-21-1937 | MG       | BREAST    | 728964  | 4      |

Upload

- Select all applicable files/folders
- Click Upload

## Wait for data upload to complete

UFHealth INIVERSITY OF FLORIDA HEALTH

Please do not close the browser until the Upload Complete message displays.

#### Uploading to UF HEALTH SHANDS GAINESVILLE

| Name                 | MRN     | Modality | Body Part | DICOM Study Date | Images | Progress        |
|----------------------|---------|----------|-----------|------------------|--------|-----------------|
| ANONYMOUS, SANTA     | 728964  | MG       | BREAST    | 11-29-2011       | 4      | Uploading       |
| ANONYMOUS, TOM       | 472523  | СТ       | HEAD      | 03-03-2012       | 61     | Uploading       |
| ANONYMOUS10, TIFFANY | 1060433 | MR       |           | 11-02-2000       | 199    | Uploading (12%) |

- DO NOT interrupt the data upload(s)
- DO NOT close the web browser!

### Data upload now complete

UFHealth UNIVERSITY OF FLORIDA HEALTH DIVERSITY OF FLORIDA HEALTH

Upload Complete. You may now close your browser.

Thank you for uploading your images. We will contact you if there are any issues or questions.

#### Uploading to UF HEALTH SHANDS GAINESVILLE

| Name                 |         | Modality | Body Part | DICOM Study Date | Images | Progress          |
|----------------------|---------|----------|-----------|------------------|--------|-------------------|
| ANONYMOUS, SANTA     | 728964  | MG       | BREAST    | 11-29-2011       | 4      | Transfer Complete |
| ANONYMOUS, TOM       | 472523  | СТ       | HEAD      | 03-03-2012       | 61     | Transfer Complete |
| ANONYMOUS10, TIFFANY | 1060433 | MR       |           | 11-02-2000       | 199    | Transfer Complete |

Upload Another

- Data upload is now complete
- You can either:
  - Close the web browser
  - Upload additional files

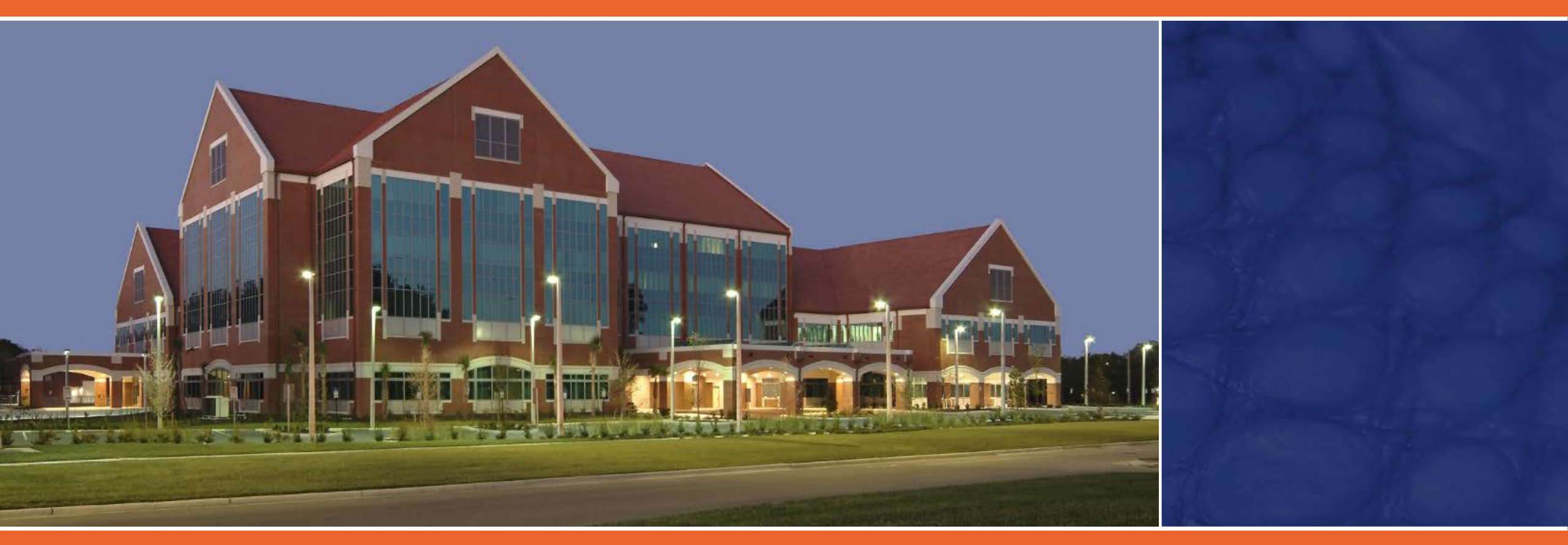

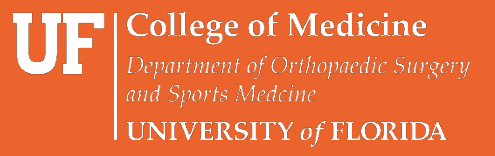